# Usando PÃiginas Wiki

Para entender qué es una pÃigina wiki y cÃ<sup>3</sup>mo funciona, lea (ésta) pÃigina wiki. Dependiendo de como el administrador (de Tikiwiki) haya configurado el (su) sitio Tikiwiki, podrÃi hacer algo o todo de lo siguiente:

- Crear pÃiginas nuevas
- Editar pÃiginas existentes
- Leer pÃiginas
- Añadir comentarios a las pÃiginas
- Buscar pÃiginas similares
- · Ver cual estÃi del momento y cual no. (hot, caliente, pero aquà como hot news)
- Mucho, mucho mÃis

Las siguientes secciones explican cÃ<sup>3</sup>mo hacerlo.

# El menúÂ wiki

La siguiente imagen es el menú que la mayorÃa de usuarios verÃin si estÃin activadas todas las opciones.

| [-] Wiki []  |  |
|--------------|--|
| Wiki Home    |  |
| Last changes |  |
| Dump         |  |
| Rankings     |  |
| List pages   |  |
| Orphan pages |  |
| Sandbox      |  |
| Print        |  |
|              |  |

Las opciones son:

• Wiki: se visualiza la pÃigina principal del Wiki. Vea Una PÃigina Wiki mÃis abajo.

· Inicio Wiki: se visualiza la pÃigina inicial de Wiki. Vea Una PÃigina Wiki mÃis abajo.

- Últimas modificaciones: esto permite al usuario ver qué pÃiginas han cambiado.
  Vea Ultimos Cambios abajo.
- Volcado: esto permite al usuario crear un archivo comprimido de la pÃigina
- Rankings: muestran qué pÃiginas tienen mÃis visitas o cuÃinta actividad han tenido. Vea los Rankings de Wiki mÃis abajo.
- Listar PÃiginas: proporciona una lista completa de todas las pÃiginas en el sitio. Vea Listar PÃiginas mÃis abajo.
- PÃiginas huérfanas: las pÃiginas se pueden quedar huérfanas con el tiempo es decir: las conexiones a ellas son eliminadas. Esta opciÃ<sup>3</sup>n proporciona una manera de encontrarlas. Vea Retroenlaces y PÃiginas huérfanas mÃis abajo.
- LugardePruebas: esto es un lugar seguro para experimentar con la Sintaxis del Wiki d HTML. Vea El LugardePruebas mÃis abajo.
- Imprimir: esto permite imprimir múltiples pÃiginas. Vea Imprimir PÃiginas Wiki mÃis abajo.
- Estructuras: no son visibles, por defecto, mÃis que a personas con permisos de AdministraciÃ<sup>3</sup>n. Las estructuras son una manera de aplicar un orden a las pÃiginas de Wiki, como la construcciÃ<sup>3</sup>n de un directorio en forma de Ãirbol ramificado.

# Una pÃigina wiki

La siguiente imagen corresponde a la PÃigina Inicial Wiki antes de que se le añada ningún contenido.

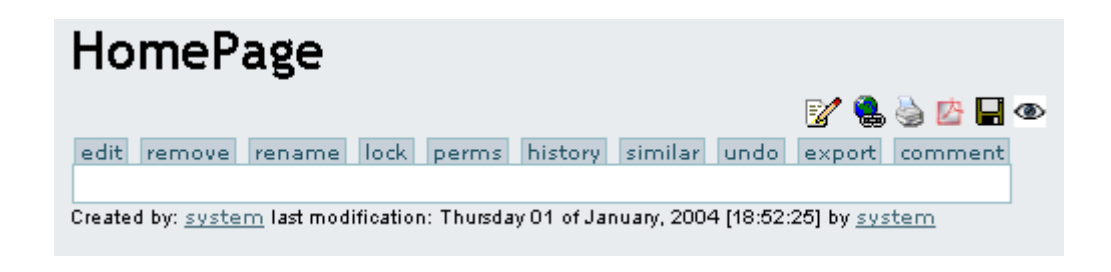

Los botones a lo largo del margen superior tienen el siguiente significado:

- BotÃ<sup>3</sup>n Edita: esto abre el Editor de PÃigina Wiki para esta pÃigina. Vea la pÃigina de Editor de PÃigina Wiki
- BotÃ<sup>3</sup>n Elimina: esto permite borrar una pÃigina Wiki. ATENCIÓN: El administrador puede recuperar pÃiginas borradas.
- BotÃ<sup>3</sup>n Renombra: esto permite renombrar la pÃigina. Vea el Renombramiento de pÃiginas mÃis abajo.
- BotÃ<sup>3</sup>n Bloquea/Desbloquea: una pÃigina se puede bloquear para prevenir que sea editada. Si se activa el bloqueo, sÃ<sup>3</sup>lo el Autor (si le estÃi permitido) o Administradores serÃin capaces de desbloquearla.
- Boton Perms: para asignar permisos (perms) de grupo a una pÃigina. Vea los Permisos de PÃigina mÃis abajo.
- BotÃ<sup>3</sup>n Historial: proporciona el historial de cambios de la pÃigina. Vea el Historial de PÃiginas mÃis abajo.
- BotÃ<sup>3</sup>n Similares: para encontrar pÃiginas Wiki similares. Vea PÃiginas Similares mÃis abajo.

- BotÃ<sup>3</sup>n Deshacer: deshace la Ã<sup>o</sup>ltima ediciÃ<sup>3</sup>n. Vea Deshacer la EdiciÃ<sup>3</sup>n mÃis abajo.
- BotÃ<sup>3</sup>n Exportar: permite exportar la pÃigina a un archivo de texto en su sistema.
  Vea la ExportaciÃ<sup>3</sup>n de PÃiginas mÃis abajo.
- BotÃ<sup>3</sup>n Comentarios: los usuarios pueden agregar comentarios a una pÃigina. Vea el Comentar PÃiginas mÃis abajo.

Los Iconos de mÃis arriba tienen el significado siguiente:

- Abre al editor para esta pÃigina. Vea la La pÃigina de Editor de PÃigina Wiki
- Proporciona una lista de las pÃiginas que enlazan con esta pÃigina. Vea
  Retroenlaces y PÃiginas Huérfanas mÃis abajo.
- Esto mostrarÃi una versiÃ<sup>3</sup>n amigable con las impresoras de la pÃigina, quitando menÃ<sup>o</sup>s, recuadros, anuncios y cualquier otra cosa excepto la columna central.
- CrearÃi un archivo de Adobe PDF de la pÃigina actual.
- Crea una copia de la pÃigina y lo guarda en su Bloc de notas, en la secciÃ<sup>3</sup>n de ))MyTiki((. Vea el Bloc de Notas del Usuario
- • Permite subscribirse a la pÃigina. CuÃindo se hace un cambio en la pÃigina, se envÃa un correo electrÃ<sup>3</sup>nico automÃiticamente a cada usuario que estÃi subscrito a la pÃigina. Vea la NotificaciÃ<sup>3</sup>n de PÃiginas mÃis abajo.

# Crear una pÃigina wiki

Se puede crear pÃiginas Wiki utilizando la sintaxis de PalabrasJuntas, si asà se ha especificado en la configuraciÃ<sup>3</sup>n. Esto se puede definir como varias palabras capitalizadas (con la primera letra en MayÃ<sup>o</sup>sculas) unidas juntas sin espacios, como **LuisaTieneUnCorderito**. Alternativamente, un usuario puede especÃficar explÃcitamente que quiero crear una pÃigina como ésta **((Esto es una PÃigina Nueva))**. En cualquier caso, cuando la pÃigina se ha guardado, el Wiki agregarÃi un signo de interrogaciÃ<sup>3</sup>n para indicar que es una pÃigina nueva. El signo de interrogaciÃ<sup>3</sup>n es un enlace al editor de la pÃigina Wiki para esa pÃigina. Después que la pÃigina nueva sea guardada, el signo de interrogaciÃ<sup>3</sup>n se reemplaza de la pÃigina original, y serÃi indicado como enlace normal a parti de entonces.

PISTA: Una Manera RÃipida de Crear una PÃigina Wiki Nueva

- Edite **CUALQUIER** PÃigina Wiki
- En algún lugar en la parte superior de la pÃigina, agregue el nombre de la pÃigina que usted quiere crear, en paréntesis dobles. El ejemplo: **((Mi PÃigina Nueva))**
- Aprete el botÃ<sup>3</sup>n de PrevisualizaciÃ<sup>3</sup>n
- Escoja el Signo de interrogaciÃ<sup>3</sup>n subrayado. Ejemplo: Mi PÃigina Nueva

Usted estarÃi redactando la pÃigina que quiso crear. La pÃigina que usted cambiÃ<sup>3</sup> para crear esta pÃigina no se guardÃ<sup>3</sup> ni fue actualizada - por lo tanto no necesita ser modificada o ser reparada puesto que no se cambiÃ<sup>3</sup>. Este método le permite ver si la pÃigina que quiere crear ya existe. Se mostrarÃi un enlace normal si ya existe una pÃigina con ese nombre (en vez del signo de interrogaciÃ<sup>3</sup>n), por lo que usted podrÃi cambiar el nombre de la pÃigina que quiere crear y apretar PrevisualizaciÃ<sup>3</sup>n otra vez.

# Últimas modificaciones

Esta pantalla le permite observar qué pÃiginas Wiki han cambiado. Los botones a lo largo de la parte superior especifican cuÃin distante estan los cambios a mostrar y el recuadro "busca" le permite buscar cambios en pÃiginas especÃficas.

| Last Changes                                                                    |                                             |         |           |              |         |  |  |  |  |
|---------------------------------------------------------------------------------|---------------------------------------------|---------|-----------|--------------|---------|--|--|--|--|
| Today Last 2 days Last 3 days Last 5 days Last week Last 2 Weeks Last month All |                                             |         |           |              |         |  |  |  |  |
| Find find                                                                       |                                             |         |           |              |         |  |  |  |  |
| Date                                                                            | Page                                        | Action  | User      | Ip           | Comment |  |  |  |  |
| Mon 15<br>of Dec,<br>2003<br>[05:18<br>UTC]                                     | EditingExamples<br>( <u>hist) 또 b c d s</u> | Updated | StarRider | 68.93.56.176 |         |  |  |  |  |
| Mon 15<br>of Dec,<br>2003<br>[05:13<br>UTC]                                     | EditingExamples<br>( <u>hist) 또 b c d s</u> | Updated | StarRider | 68.93.56.176 |         |  |  |  |  |
| Page: 1/1                                                                       |                                             |         |           |              |         |  |  |  |  |

Como puede ver, se registran la fecha de cada cambio, el nombre de la pÃigina, quien hizo el cambio y su dirección IP. Bajo cada uno de los nombres de pÃigina hay 6 enlaces. Se explican de la siguiente manera:

- (Hist): Historial; proporciona una Historia detallada de los cambios hechos a esta pÃigina. Vea el Historial de la PÃigina
- v: Vista; muestra como era la pÃigina cuando ese cambio se hizo
- b: Retorno a la versiÃ<sup>3</sup>n previa; se utiliza para retornar una pÃigina a una versiÃ<sup>3</sup>n dada. Se pide confirmaciÃ<sup>3</sup>n antes de que la pÃigina sea revertida a la versiÃ<sup>3</sup>n previa seleccionada. Otra alternativa és quitar todas las versiones que no le gusten hasta que la versiÃ<sup>3</sup>n deseada llegue a ser la Ã<sup>o</sup>ltima disponible.
- c: Compara; muestra una comparaciÃ<sup>3</sup>n en columnas paralelas de la versiÃ<sup>3</sup>n escogida y la versiÃ<sup>3</sup>n actual.

- d: Diferencias; identifica las diferencias entre la versiÃ<sup>3</sup>n actual y alguna versiÃ<sup>3</sup>n escogida en el historial. Algunas personas prefieren la herramienta de Diferencias mientras otras prefieren la de ComparaciÃ<sup>3</sup>n; usted puede utilizar la que mÃis le guste o incluso ambas.
- s: Codigo; muestra el cÃ<sup>3</sup>digo fuente de la versiÃ<sup>3</sup>n escogida. Esto es casi idéntico a lo que se ve en el Editor de PÃiginas Wiki.

# Puntuaciones (rankings) del Wiki

# Historial de pÃigina

#### History of EditingExamples

| del  | Date                                                         | Ver | User      | Ір           | Comment | Action              |  |  |  |
|------|--------------------------------------------------------------|-----|-----------|--------------|---------|---------------------|--|--|--|
|      | Mon 15 of Dec,<br>2003 [06:13 UTC]                           | 113 | StarRider | 68.93.56.176 |         | <u>current</u>      |  |  |  |
|      | Sun 14 of Dec, 2003<br>[17:48 UTC]                           | 108 | StarRider | 68.93.56.176 |         | <u>v b c d</u><br>s |  |  |  |
| edit | edit remove rename lock perms history similar export discuss |     |           |              |         |                     |  |  |  |

# PÃiginas similares

Las PÃiginas similares muestran una lista de pÃiginas con nombre semejante a la pÃigina actual. Las pÃiginas se crean y son denominadas utilizando palabras combinadas juntas, asà que las PÃiginas Similares mostrarÃin pÃiginas donde una o mÃis de estas palabras son iguales que las palabras de las pÃiginas actuales. Como ejemplo, ))MiPÃigina,PÃiginadeResultados, yPÃiginadeOpiniones(( son semejantes porque comparten la palabra **PÃigina** 

#### Deshacer ediciÃ<sup>3</sup>n

El BotÃ<sup>3</sup>n Deshacer se puede utilizar para deshacer la última ediciÃ<sup>3</sup>n de una pÃigina. Si la caracterÃstica Deshacer stÃi habilitada, un usuario al que se le permita editar pÃiginas, por defecto, serÃi capaz de deshacer lo que él hay editado, incluso si él no puede Regresar a la versiÃ<sup>3</sup>n previa o eliminar versiones de pÃiginas.

Al presionar el boton deshacer, se elimina la actualizacion en curso, manteniendo como ultima version de la pagina la anterior en el historial si la hubiere. Caso de no existir versiones anteriores en el historial, la pÃigina revierte a vacia. **Nota:**: Un usuario podrÃi deshacer tan sólo sus ediciones y no las que otras personas hayan hecho a menos que el usuario disponga de permisos para eliminar versiones de pÃiginas.

## Exportar la pÃigina

l botÃ<sup>3</sup>n de la ExportaciÃ<sup>3</sup>n se puede utilizar para exportar la versiÃ<sup>3</sup>n actual de la pÃigina. CuÃindo sea seleccionada su navegador le preguntarÃi donde quiere guardar el archivo. La pÃigina exportada se puede editar entonces y ser importada nuevamente después en el Wiki. Usted puede exportar también todas las versiones de una pÃigina. Este enlace estÃi dentro del Editor de PÃiginas Wiki.

# Comentar pÃigina

# Renombrar pÃigina

El Botón de renombrar se puede utilizar para renombrar una pÃigina Wiki; todos los enlaces a la mencionanda pÃigina serÃin también actualizados. Se generarÃi un mensaje de error si el nombre nuevo de pÃigina ya estÃi en uso.

Nota: El usuario debe tener permiso para renombrar pÃiginas.

# Listar pÃiginas

# Retroenlaces y pÃiginas huérfanas

Cada pÃigina tiene una lista de Retroenlaces, que son las conexiones de cualquier pÃigina a la pÃigina actual (la Ãigina que usted lee). Usted puede utilizar la opción de Retroenlaces para ver qué pÃiginas enlazan a una pÃigin particular y encontrar las pÃiginas Huérfanas (pÃiginas con ningún Retroenlace). Las pÃiginas huérfanas no sor visitadas muy a menudo por esta razón. En muchas ocasiones, las pÃiginas Huérfanas son pÃiginas viejas que se quitaron del Wiki y deberÃan haber sido borradas.

#### LugardePruebas (Sandbox)

Como un CajÃ<sup>3</sup>n de arena para juegos infantiles, el LugardePruebas es un lugar para jugar y practicar. Usted puede probar aquà sus ideas de ediciÃ<sup>3</sup>n, experimentar con la Sintaxis de Wiki o HTML de forma segura. El contenido del LugardePruebas nunca se guarda, asà que cuando usted tiene algo de sintaxis depurada: copie el contenido y péguelo en una pÃigina Wiki.

## MonitorizaciÃ<sup>3</sup>n de PÃigina:

MonitorizaciÃ<sup>3</sup>n de pÃigina permite a un usuario registrado recibir un correo electrÃ<sup>3</sup>nico cada vez que haya una revisiÃ<sup>3</sup>n o un nuevo comentario en una pÃigina wiki. Los usuarios conectados pueden pulsar el botÃ<sup>3</sup>n '*monitorizar esta pÃigina*' en la cabecera de una pÃigina wiki para activar la monitorizaciÃ<sup>3</sup>n de dicha pÃigina.

# Permisos de pÃigina